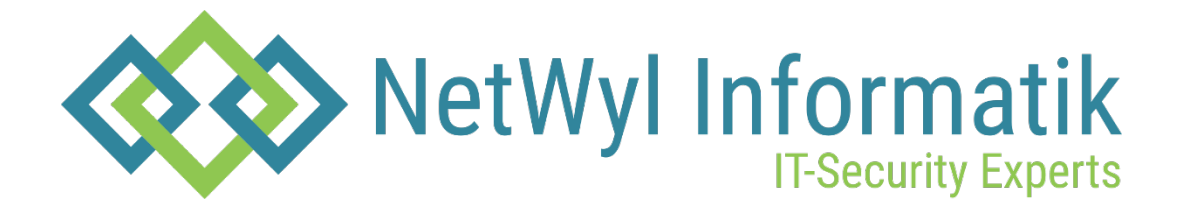

# **Checkpoint Changing SHELL**

Version 1.0

Dokument Name: Checkpoint\_Changing SHELL

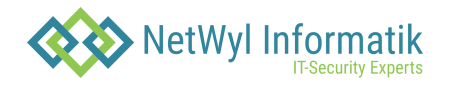

### Dokumentenkontrolle

| Version | Datum      | Änderungsnotiz | Betroffene<br>Seiten | Status | Author |
|---------|------------|----------------|----------------------|--------|--------|
| 1.0     | 10.07.2024 |                |                      |        |        |
|         |            |                |                      |        |        |
|         |            |                |                      |        |        |
|         |            |                |                      |        |        |

## Copyright 2024 NetWyl Informatik

NetWyl Informatik GmbH Täschmattstrasse 19 6015 Luzern <u>info@netwyl-informatik.ch</u> Phone: +41 41 520 73 90

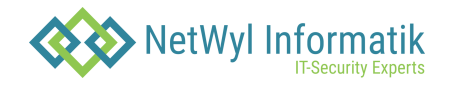

#### **Changing SHELL**

sometimes we need to use tools like WinSCP (scp/ftp clients) to load/download files from the Check Point device.

When you try to do that, the default Shell would be "Clish" and if you try to connect to your device, you will see an Error message.

| 🌆 Mgmt - WinSCP                                       |           |                                  |      |                                                                                                    |                                                                                         |           |         |   | _      |       | $\times$ |
|-------------------------------------------------------|-----------|----------------------------------|------|----------------------------------------------------------------------------------------------------|-----------------------------------------------------------------------------------------|-----------|---------|---|--------|-------|----------|
| Local Mark Files Commands Session Options Remote Help |           |                                  |      |                                                                                                    |                                                                                         |           |         |   |        |       |          |
| 🖶 🔡 📑 Synchronize                                     | N 🖗 🗟     | 🛛 🚳 🗿 Que                        | ue 🝷 | Transfer Settings Default                                                                                                    | - 🥩 -                                                                                   |           |         |   |        |       |          |
| 📮 Mgmt 🗳 New Sessi                                    | on        |                                  |      |                                                                                                    |                                                                                         |           |         |   |        |       |          |
| 🗄 My documents 🔹 🖆 🔽 🔄 🛧 🖈 🔹 🔯 🏠 🖧 🔽 🚺 👘 🖉 💁          |           |                                  |      |                                                                                                    |                                                                                         |           |         |   |        |       |          |
| 🕼 Upload - 🖉 Edit - 🗶 🚮 🕞 Properties 🎬 New - 📳 - 🗑    |           |                                  |      |                                                                                                    |                                                                                         |           |         |   |        |       |          |
| C:\Users\Attacker\Documer                             | nts\      | F                                | rror |                                                                                                    |                                                                                         | 7 X       |         |   |        |       |          |
| Name                                                  | Size      | Туре                             |      |                                                                                                    |                                                                                         |           | Changed | F | Rights | Owner |          |
| ∙∟<br>j∰EPS.msi                                       | 14,928 KB | Parent director<br>Windows Insta | 8    | Connection has been ur<br>Server sent command exit statu<br>Error skipping startup messag<br>with the application (BASH is n | expectedly closed.<br>s 0.<br>: Vour shell is probably inc<br>ecommended).<br>Reconnect | ompatible |         |   |        |       |          |
| 0 B of 14.5 MB in 0 of 1                              |           |                                  |      | 4 hidder                                                                                                    |                                                                                         |           |         |   |        |       |          |
| Not connected.                                        |           |                                  |      |                                                                                                    |                                                                                         |           |         |   |        |       |          |

In order to Change a shell to BASH, You need to log in to your CLI to Expert mode, and type in the command.

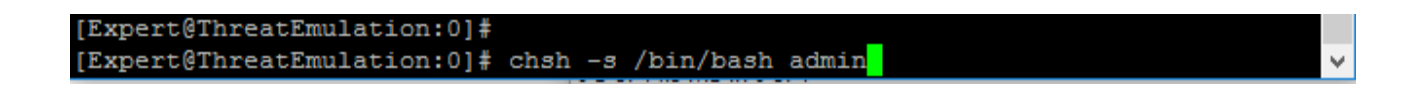

• Enter

```
[Expert@ThreatEmulation:0]#
[Expert@ThreatEmulation:0]# chsh -s /bin/bash admin
Changing shell for admin.
Shell changed.
[Expert@ThreatEmulation:0]#
```

chsh - short for change shell, and we selected the shell "bash" for user admin

To change back for Clish ->

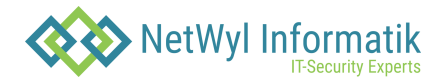

[Expert@ThreatEmulation:0]# chsh -s /bin/clish admin Changing shell for admin. Warning: "/bin/clish" is not listed in /etc/shells Shell changed. [Expert@ThreatEmulation:0]#

#### To define a default value for a user, navigate to your WebUI

#### User Management ->Users -> admin ->Edit

| VMware<br>ThreatEmulation                         | <b>\   2</b>   6 |                   |              |                         |             | Q Search         |
|---------------------------------------------------|------------------|-------------------|--------------|-------------------------|-------------|------------------|
| View mode: Advanced                               | •                | User Management 🕨 | Users        |                         |             |                  |
| Access                                            |                  | Users             |              |                         |             |                  |
| Host Access                                       |                  |                   |              |                         |             |                  |
| ∃ 🛃 Advanced Routing                              |                  | Add               | Delete Reset | Password Unlock Account |             |                  |
| 🔒 DHCP Relay                                      |                  | Login             | UID          | Real Name               | Roles       | Privileges       |
| 🔒 BGP                                             |                  | 🔏 admin           | 0            | Admin                   | adminRole   | Admin-like shell |
| 🔂 IGMP                                            |                  | 🐣 jack            | 0            | Jack                    | adminRole   | Admin-like shell |
| <table-cell> IP Broadcast Helper</table-cell>     |                  | 🐣 monitor         | 102          | Monitor                 | monitorRole | None             |
| 🔂 PIM                                             |                  |                   |              |                         |             |                  |
| <table-cell> Static Multicast Routes</table-cell> |                  |                   |              |                         |             |                  |
| 🗛 RIP                                             |                  |                   |              |                         |             |                  |
| SPF                                               |                  |                   |              |                         |             |                  |
| <table-cell> Route Aggregation</table-cell>       |                  |                   |              |                         |             |                  |
| <table-cell> Inbound Route Filters</table-cell>   |                  |                   |              |                         |             |                  |
| <table-cell> Route Redistribution</table-cell>    |                  |                   |              |                         |             |                  |
| <table-cell> Routing Options</table-cell>         |                  |                   |              |                         |             |                  |
| <table-cell> Router Discovery</table-cell>        |                  | Related Topics:   | Roles        |                         |             |                  |
| <table-cell> Policy Based Routing</table-cell>    |                  |                   |              |                         |             |                  |
| 🗛 Routing Monitor                                 |                  |                   |              |                         |             |                  |
| 🖃 🤽 User Management                               | 4                |                   |              |                         |             |                  |
| 🤽 Change My Password                              |                  |                   |              |                         |             |                  |
| Se Users                                          |                  |                   |              |                         |             |                  |

| dit User "admin"              |                                        |                                           |          |                             |
|-------------------------------|----------------------------------------|-------------------------------------------|----------|-----------------------------|
| Real Name:<br>Home Directory: | Admin<br>/home/admin                   | Available Roles<br>limited<br>monitorRole |          | Assigned Roles<br>adminRole |
| Shell:                        | /bin/bash<br>ge password at next logon | ×                                         | Add >    |                             |
| Web<br>Clish Access           | isms -                                 |                                           | s hemore |                             |
|                               |                                        |                                           |          |                             |
|                               |                                        |                                           |          | OK                          |

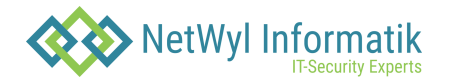

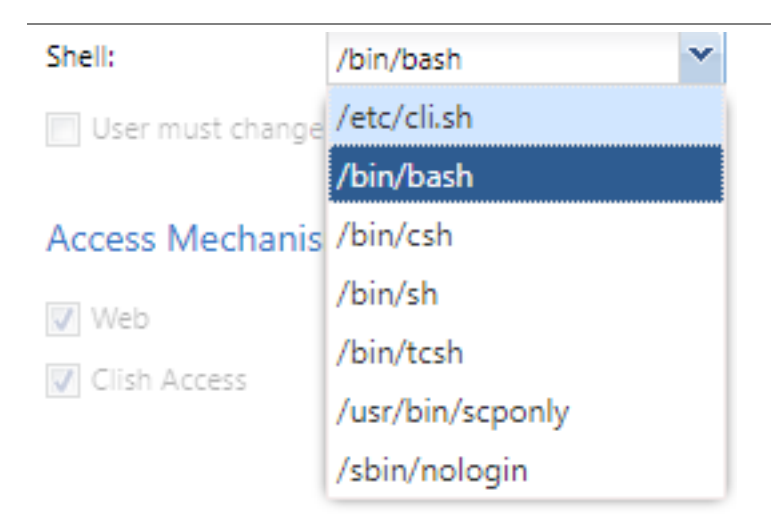